# Twittérature au primaire

# Inscrire sa classe sur Twitter

Aller sur <u>http://twitter.com</u> Nous allons utiliser un compte classe puisqu'il faut 13 ans et plus pour se créer un compte personnel.

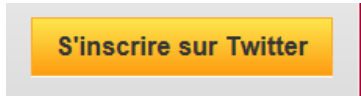

Cliquez sur le bouton

Compléter le formulaire en suivant la suggestion suivante :

- 1. Classe de Votre nom ou Prénom (voir l'exemple ici-bas)
- 2. Une adresse de courriel valide et non utilisée sur un compte Twitter
- 3. Un mot de passe, je vous suggère :
- Consonne voyelle chiffre Consonne voyelle chiffre ex. : ce5fa8
- Votre nom utilisateur devrait avoir des similitudes avec votre nom inscrit au #1, je vous suggère classe\_Nom ou classe\_Prenom éviter les accents (voir exemple ici-bas)
- 5. Vous pouvez décocher cette case
- 6. Cliquer sur ce bouton pour terminer, assurez-vous que vous avez des commentaires positifs dans la colonne de droite.

| ondoo do mino Eyrio                                                                                                    | ✓ Ce nom a l'air bien.                                                                                          |
|----------------------------------------------------------------------------------------------------|----------------------------------------------------------------------------------------------------|
| lyne.test@csdps.qc.ca                                                                                                    | Nous vous enverrons une confirmatio                                                                             |
| •••••                                                                                                    | Le mot de passe pourrait être plus sécurisé.                                                                    |
| classe_lyne                                                                                                    | ✓ Ce nom d'utilisateur est disponible.                                                                          |
| Suggestions : de_mme < LyneMme < LyneMme < MmeLyne                                                                                                    | e ·                                                                                                    |
|                                                                                                    |                                                                                                    |
| Rester connecté sur cet ordinateur.                                                                                                    |                                                                                                    |
| Rester connecté sur cet ordinateur.<br>En cliquant sur le bouton, vous acceptez les termes ci-dessous :                                                                                                    | <ul> <li>Versions imprimables :</li> <li>Conditions d'Utilisation -</li> </ul>                                  |
| Rester connecté sur cet ordinateur.<br>En cliquant sur le bouton, vous acceptez les termes ci-dessous :<br>Ces conditions d'utilisation (" <b>Terms</b> ") régissent votre accès aux<br>services et sites Twitter suivants (les " <b>Services</b> "), ainsi que | <ul> <li>Versions imprimables :</li> <li>Conditions d'Utilisation -<br/>Politique de Confidentialité</li> </ul> |

# **Utilisation en classe**

Une fois le compte classe créé, il reste maintenant à trouver une façon qui nous convient pour l'utilisation en classe. Mais avant toute chose, vous devrez informer les parents de votre démarche. Si les parents veulent participer, ils peuvent se créer un compte et interagir avec les gazouillis des élèves.

#### Voici quelques éléments à tenir compte :

Comme c'est un compte classe, le mot de passe est unique, je suggère de ne pas le révéler aux élèves mais plutôt en début de journée, l'enseignant(e) ouvre les ordinateurs de la classe sur la page d'identification de Twitter et inscrit le mot de passe, on peut cocher la case « Se souvenir de moi »

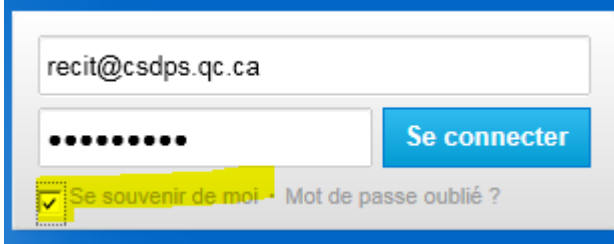

Comme ça, tant que l'ordinateur reste ouvert, on n'a pas à réinscrire le mot de passe et ce même si on ferme la fenêtre du navigateur.

L'élève pourra utiliser les ordinateurs ouverts sur la page de Twitter pour aller écrire son gazouillis (tweet) de 140 caractères, les espaces comptent pour un caractère. Je suggère que les élèves écrivent d'abord leur « gazouillis (Tweet) » dans un cahier et qu'il soit approuvé par son enseignant avant d'aller l'écrire sur Twitter.

Il a lu et relu son message, corriger ses fautes, compter le nombre de caractère. J'ai vu certains enseignants faire écrire le gazouillis sur Goggle doc avant de le copier-coller sur Twitter. L'utilisation de Google doc peut permettre une meilleure correction tout en gardant des traces de la démarche d'écriture. En utilisant Google doc, la publication du Gazouillis (Tweet) peut être faite par l'enseignant.

# Quelques règles d'écriture

## #hashtag

Correspond à un terme précédé du symbole #. Sert à recenser les Gazouillis (Tweet)s autour d'un thème commun et à créer une conversation. Un hashtag transforme aussi un terme en lien de recherche

**Définition :** Le symbole # est utilisé pour marquer des mots clés dans un Gazouillis (Tweet) et a été créé afin de catégoriser les messages.

#### Les hashtags : une méthode pour trouver des Gazouillis (Tweet)s intéressants

- Utilisez le symbole # devant un mot correspondant au thème d'un Gazouillis (Tweet) pour le catégoriser en recherche,
- cliquez sur le hashtag pour afficher les autres messages contenant ce même mot,
- un hashtag est utilisable n'importe-où dans un Gazouillis (Tweet)
- un hashtag peut se répandre très rapidement, jusqu'à figurer dans les tendances.<sup>1</sup>

Comme les élèves utilisent tous le même compte Twitter, il faudra trouver une façon de signer notre gazouillis (tweet). De même, si le gazouillis fait référence à un livre ou à une activité, on peut le marquer avec un hashtag #nomdelactivite ou #nomdulivre ou... Voici quelques suggestions, l'important c'est d'établir quelques règles afin qu'on s'y retrouve. Il faut faire attention de créer des hashtags uniques, si on veut les retrouver sur Twitter ou utiliser les hashtags connus si on veut participer à la discussion internationale.

#### Pour aller plus loin...

*Le site* <u>hashtag.org</u> donne une bonne idée des hashtags les plus utilisés sur Twitter. Graphiques, tendances, tout y est !<sup>2</sup>

#### Exemples :

#livre1.parco ou #mousquetaires.parco

Décortiquons :

- # = Hashtag dans Twitter
- Livre1 = un livre de lecture identifié par les enseignants participants et connu des élèves, on pourrait faire une page web pour décrire les livres ou articles utilisés. On pourrait aussi écrire un mot clé dans le titre du livre comme mousquetaires pour le livre *Les trois mousquetaires*.
- .parco = Le nom de l'école abrégé École parc Orléans. On est plus certain que ce tag soit unique
- Exemple : Une classe décide de Twitter sur la journée sportive qu'ils ont vécue à l'école. On pourrait alors taguer nos gazouillis avec #joursport.parco

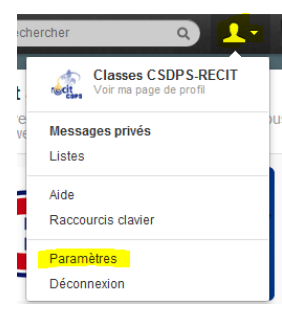

### **ATTENTION :**

Dans les paramètres de votre compte, si vous décidez de protéger vos Tweets (gazouillis),

Confidentialité du

Protéger mes Tweets

Tweet Si cette option est sélectionnée, : recevrant vos Tweets Vos prach:

Vous ne pourrez plus retrouver une discussion avec l'outil de recherche. Je ne vous conseille pas d'utiliser cette option.

<sup>&</sup>lt;sup>1</sup> <u>https://support.twitter.com/articles/515487-glossaire-twitter#</u>

<sup>&</sup>lt;sup>2</sup> https://support.twitter.com/articles/515487-glossaire-twitter#

### Signature de l'élève :

Comme nous utilisons un compte classe, il faut ajouter une petite signature dans notre gazouillis afin de savoir qui a écrit quoi. Je suggère d'utiliser le prénom de l'élève ou un pseudonyme. Cette signature pourrait être écrite entre parenthèse (Kim) ou en majuscules KIM. L'avantage de la 2<sup>e</sup> suggestion est qu'on gagne deux caractères.

Donnons un exemple complet : un gazouillis (tweet) du prof Nous avons commencé à écrire de petites phrases de "boulots rigolos". Les explications : <u>http://bit.ly/zbFCX6</u> LYNE #boulotrigolo.parco

#### Ou

Nous avons commencé à écrire de petites phrases de "boulots rigolos". Les explications : <u>http://bit.ly/zbFCX6</u> (Lyne) #boulotrigolo.parco

Réponse d'un élève Je serai footballeur pour jongler avec ma balle. (Vincent) #boulotrigolo.parco

#### Pour écrire à une autre classe :

@classe\_lyne = pour écrire à la classe de Lyne

### Écrire une adresse URL dans un Gazouillis (Tweet) Comment raccourcir des liens (URL)<sup>3</sup>

#### Ça ne tient pas en 140 caractères ?

- Grâce au nouveau racourcisseur d'URLs Twitter, vous pouvez inclure des liens de toute taille dans vos Gazouillis (Tweet)s sans qu'ils ne prennent plus de 19 caractères.
- Cette fonctionnalité sera rendue disponible à l'ensemble de nos utilisateurs progressivement, ne paniquez donc pas si vous n'y avez pas encore accès.
- Bien sûr, vos raccourcisseurs d'URLs favoris continueront de fonctionner.
  - Si ça ne fonctionne pas, c'est mon cas, vous pouvez utiliser <u>http://goo.gl</u> pour raccourcir vos adresses URL. Encore plus intéressant, ajouter le en extension dans le navigateur Google Chrome, non seulement il vous fera des raccourcis, mais aussi des QRCodes...

<sup>&</sup>lt;sup>3</sup> <u>https://support.twitter.com/articles/515487-glossaire-twitter#</u>

Grâce au nouveau raccourcisseur, un Gazouillis (Tweet) trop long passe désormais sans problème :

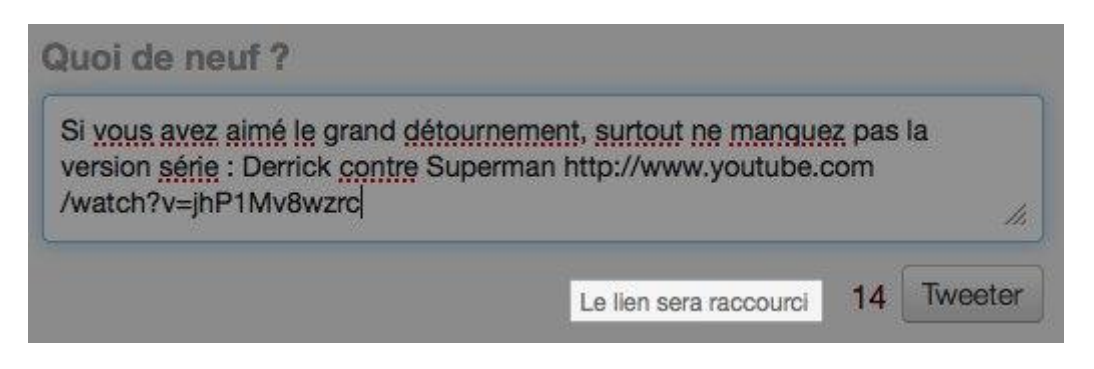

Votre lien apparaîtra écourté comme ci-dessous :

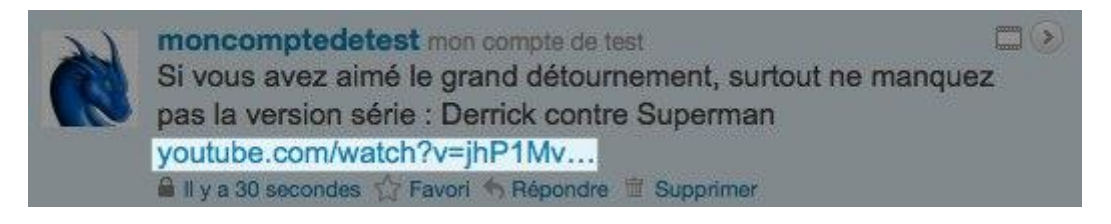

Tous les liens sont désormais raccourcis automatiquement, voyez par vous-même :

- 1. Collez une URL dans la boîte à Gazouillis (Tweet),,
- 2. une fois les 13 premiers caractères dépassés, un message s'affichera en bas de la boîte pour vous prévenir que le lien sera raccourci,
- 3. notez qu'une fois le lien raccourci, vous pouvez continuer d'y rajouter des caractères sans conséquence,
- 4. une fois le Gazouillis (Tweet) envoyé, il adoptera le format <u>t.co</u>, tout en prenant l'apparence du même lien, légèrement écourté. Raccourcir ses liens n'a jamais été aussi simple !

En terminant, on se rend compte qu'il est préférable de se doter d'une manière de fonctionner avant de commencer une activité avec Twitter. Ce genre d'activité peut être très enrichissant sur le plan de la lecture et de l'écriture. Il permet aussi d'aborder les règles d'étiques lorsqu'on utilise des réseaux sociaux e de d'éduquer les élèves à leurs utilisation.

Entre autres :

On ne publie pas de renseignements personnels (nom de famille, adresse, nom d'un ami, numéro de téléphone, nom des parents...

On n'écrit pas de méchanceté sur une autre personne...

À lire : <u>http://recit.org/web2/CSQ-Les-medias-sociaux-des-outils</u>